| 🐵 호서대학교 통합정보시스                                                                                      | 행보시스템 🗙 🐼 호서대학교 행정정보시스템 🗙 🐵 호서대학교 통합정보시스템 🗙 🕂                                                                                                    | – 0 ×                                                 |
|----------------------------------------------------------------------------------------------------|----------------------------------------------------------------------------------------------------|-------------------------------------------------------|
|                                                                                                    | localhost:8080/cmn/cMN9220P/chgLogin.do                                                                                                    | A to to 🗈 🕀                                           |
| 📠 외부연구비 😂 JENNIF                                                                                    | JENNIFER5 🕒 로컬 다른사용자 🎦 로컬 수강신청 🕒 연구 🎦 채용 🕒 호서대학교 Q&A 🕒 호서대학교 그룹웨어 🚳 호서대학교 포털시 🕒 호서대학교 📈 행정배포[Jenkins]                                                                                                    | C 다른 즐겨찾;                                             |
| 실생와 통합정보시스템<br>통합에뉴                                                                                 | 시스템 ① 및 학생메뉴<br>사용자로그인정보 × 수강철회 × ↓                                                                                                    | ② 29:59 🟦                                             |
| 학생메뉴 (2) 🚿                                                                                          | ✓ ▲ # 학생메뉴>학생메뉴>수업수강>수강철회 (UCR0290E)                                                                                                    | = 매뉴얼                                                 |
| 기본설정                                                                                                | 학년도★ 2023 🛓 학기★ 1학기 🔹 학번/성명 20231234 홍길동                                                                                                    | <mark>Q</mark>                                        |
| 주차 정기권 신청                                                                                           | <b>■ 수강신청내역</b> [총 7건] ☑ 수강철회신청기간 : 2023,07,24 ~ 2023,07,28                                                                                                    |                                                       |
| 사용자기본설정                                                                                             | NO 철회신청 <sup>[</sup> 철회불기 수] 학수변호 수 교과목명 수 분반 수 학점 수 이수구분 수 담당교수 수 수강인원/정원 수                                                                                                    |                                                       |
| 개인정보통의대역입력                                                                                          | 적 0ARG1303 [나눔]스타트인공지능 02 2 일반교양 전수진 25/25                                                                                                    |                                                       |
| 개인정보수정                                                                                              | 2     신청     0APR1137     대학생활설계와비전1     FU     1     인정교양     장인정     19/22       3     0ARC9118     수학의이해1     14     3     대학기초     하용선     41/42                                                                                                    |                                                       |
| 학생종합정보                                                                                              | 4         신청         0APR1172         인간과기독교         22         2         인성교양         미정근         20/30         수강철회 매뉴얼                                                                                                    |                                                       |
| 학생사진수정신청                                                                                            | 5         신철         0ADF5044         일반물리1         08         2         전공기초         유철회         42/42         1         토 하 것 보시 스 텐         h                                                                                                    | ttp://intranet.hsu.ac.kr 루그인                          |
| 전공및학적변동                                                                                             | 전철     0APF1156     새글     09     0     안정교양     집 전시     15//20     1.0     1.0     1.0     1.0     1.0     1.0     1.0     1.0     1.0     1.0     1.0     1.0     1.0     1.0     1.0     1.0     1.0     1.0     1.0     1.0     1.0     1.0     1.0     1.0     1.0     1.0     1.0     1.0     1.0     1.0     1.0     1.0     1.0     1.0     1.0     1.0     1.0     1.0     1.0     1.0     1.0     1.0     1.0     1.0     1.0     1.0     1.0     1.0     1.0     1.0     1.0     1.0     1.0     1.0     1.0     1.0     1.0     1.0     1.0     1.0     1.0     1.0     1.0     1.0     1.0     1.0     1.0     1.0     1.0     1.0     1.0     1.0     1.0     1.0     1.0     1.0     1.0     1.0     1.0     1.0     1.0     1.0     1.0     1.0     1.0     1.0     1.0     1.0     1.0     1.0     1.0     1.0     1.0     1.0     1.0     1.0     1.0     1.0     1.0     1.0     1.0     1.0     1.0     1.0     1.0     1.0     1.0     1.0     1.0     1.0 <th1.0< th=""> <th1.< td=""><td><u>にににいるににいる。<br/>たい、人ではない</u><br/>エービ</td></th1.<></th1.0<> | <u>にににいるににいる。<br/>たい、人ではない</u><br>エービ                 |
| 후학신청<br>복학신청<br>재입학신청<br>전공배정신청                                                                     | 2. 약생메뉴 > 수입수<br>수강신청 내역에서<br>3. 하단 수강철회 내역                                                                                                    | -강 > 수강철외 ><br>  희망 수강철회 과목 "신청" 클릭<br>역에서 철회신청 과목 확인 |
| 수업수강<br>개설과목조회<br>수업계획서조회(학생용)<br>재수강신청<br>예비수강신청                                                   | 8)                                                                                                    |                                                       |
|                                                                                                    | ■ 수강철회내역 [종 0 건] ② 최소수강가능학점 15 최대수강가능학점 18 홍 수강신청학점 12.0 홍 철회신청학점 0.0 * 수강철회는 학기당 최대 2과목 가능합니다. NO 신경일자 ↑ 학수번호 ↑ 교과목명 ↑ 분반 ↑ 학점 ↑ 이수구분 ↑ 담당교수 ↑ 비교 ↑                                                                                                    |                                                       |
| 강의평가(수업반응도)<br>호서봉사단신청<br>교외봉사인정신청<br>활동계획서신청                                                       | 6 수강철회 신청내역 업데이트 확인                                                                                                    |                                                       |
| 활동보고서작성<br>교내봉사활동 확인<br>교육과정이수확인자료R<br>계절학기회망과목신청<br>트랙 신청/변경<br>트랙빌이수확인<br>트랙이수확인자료<br><b>하의노무</b> |                                                                                                    |                                                       |